SureClose<sup>®</sup> Product Line

**Release Notes 4.3** 

August 7, 2015

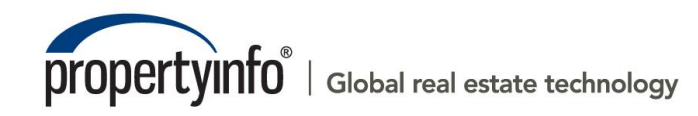

2011 PropertyInfo Corporation. PIC-1123-120-23

# **Table of Contents**

| Overview3                                                 |
|-----------------------------------------------------------|
| Post-Installation Considerations                          |
| Features and Functionality                                |
| New in This Release5                                      |
| Admin6                                                    |
| CFPB Audit Reporting6                                     |
| Receiving Audit Reports6                                  |
| Applying Retention Values to Document Placeholders7       |
| Managing Document Retention Values9                       |
| Files                                                     |
| CFPB Audit Reporting11                                    |
| Marking Document Placeholders Required for Audits         |
| Filtering Document Placeholders Marked Required for Audit |
| Locking a Document Placeholder Name15                     |
| Marking Document Placeholders as Not Applicable on a File |
| Addendum: Document Retention Periods17                    |
| Additional Information19                                  |
| Training19                                                |
| Technical Support19                                       |

## **Overview**

SureClose Advantage 4.3 includes audit reporting, product enhancements, and defect corrections. This document provides a brief explanation of what has been updated, as well as an introduction to new features implemented within this release.

For more information about any of the new features, refer to SureClose Advantage Online Help and search for the specific topic.

#### Deployment Date: August 7, 2015

### **Post-Installation Considerations**

After the new version has been deployed and prior to logging in, it is recommended that you complete the following post-installation tasks:

- Delete Temporary Internet Files
- Delete Cookies

#### **Deleting Temporary Internet Files**

(MS Article ID: 260897)

The **Temporary Internet Files** (or cache) folder contains web page content that is stored on your hard disk for quick viewing. This cache permits Internet or MSN<sup>®</sup> Explorer to download only the content that has changed since you last viewed a web page instead of downloading all the content for the page every time it is displayed.

Administrators can customize **Temporary Internet File** settings to prevent modifications. Contact your System Administrator if you cannot access the **Internet Options** dialog box or the **General** tab.

#### Steps

- 1. Close Internet Explorer<sup>®</sup> and any instances of Windows<sup>®</sup> Explorer.
- 2. From the **Start** menu, point to **Control Panel** and then select **Internet Options**. The Internet Options dialog box displays.
- 3. On the **General** tab, locate **Temporary Internet Files** and then click **Delete Files**. The Delete Files dialog box displays.
- 4. If available, select the **Delete All Offline Content** check box and then click **OK**. A confirmation message displays asking if you are sure you want to complete the delete process.
- 5. To confirm, click **OK**.

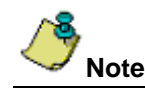

Be patient when performing this task. If the *Temporary Internet Files* folder contains a significant amount of web page content, then this process may take several minutes to complete.

#### **Deleting Cookie Files**

(MS Article ID: 278835)

Files starting with the word *Cookie* may remain in the Temporary Internet Files folder even after opting to delete them. You can delete these files; however, it is recommended that you make a backup copy of cookies prior to deleting them because these files may contain information for a customized web page or login information for a website that you do not want to lose. If needed, contact your System Administrator for assistance or refer to *MS Article ID: 221523*.

#### Steps

- 1. Close Internet Explorer and any instances of Windows Explorer.
- 2. From the **Start** menu, point to **Control Panel** and then select **Internet Options**. The Internet Options dialog box displays.
- 3. On the **General** tab, locate **Temporary Internet Files** and then click **Delete Cookies**. The Delete Cookies dialog box displays. A confirmation message displays asking if you are sure you want to complete the delete process.
- 4. To confirm, click **OK**.

# **Features and Functionality**

To be compliant with the implementation of the CFPB (Consumer Financial Protection Bureau) TILA-RESPA Integrated Disclosure rule, several new features and enhancements have been added to this release.

Additional information around CFPB education and training will be provided to guide you through these changes. Watch for email communications and Stewart University announcements - *coming soon*.

### **New in This Release**

#### SureClose Advantage 4.3

- Corporations can now select to receive a CFPB Audit Report and indicate which recipients should receive it. Reports are automatically generated and sent out monthly. For more information, refer to <u>Receiving Audit Reports</u>.
- New document retention controls have been added to allow a corporation to enable document retention periods or opt out of this document retention feature. For more information, refer to <u>Applying Retention Values to Document Placeholders</u>.
- New document retention controls have been added to indicate the number of years documents must be retained per state. For more information, refer to <u>Managing Document Retention Values</u>.
- Document placeholders on the Documents page of Closing files and templates can now be marked required for a CFPB Audit, and filtered to only show those marked *required*. For more information, refer to <u>Marking Document Placeholders Marked Required for Audit</u> and <u>Filtering</u> <u>Document Placeholders Marked Required for Audit</u>.
- The Document Placeholder field is automatically disabled when a placeholder on a Closing file
  or template is marked *Required for Audit* so that it cannot be modified. For more information, refer
  to Locking a Document Placeholder Name.
- Document placeholders can be marked N/A (not applicable) on all file types or templates to indicate they are not required to be completed. For more information, refer to <u>Marking Document</u> <u>Placeholders as Not Applicable on a File</u>.

# Admin

(Admin Users Only) The following changes have been made to the Admin menu.

## **CFPB Audit Reporting**

### **Receiving Audit Reports**

A new **Compliance and Document Retention** section has been added to the **Settings and Defaults** section of the **Corporate Tools** menu (**Admin–Site Administration–Corporate Tools–Settings and Defaults**).

Included are two new options:

- Send Audit Reports: Audit reports are generated monthly and include *Closing* files that were closed 60 or more days ago that contain document placeholders marked, *Required for Audit* that are missing documents grouped by company. These reports are generated on the 3<sup>rd</sup> Sunday of each month, to be received Monday mornings. Select this check box to indicate you want to receive this monthly report.
- Add Recipient: If you selected to receive the Audit report, then use the new Add Recipients link to determine who to send it to. All recipients added will receive this monthly report. In addition, any party that is on a file that is included in the report and is in the CFPB Auditor or Auditor role will also receive the report.

| urrent File: No File Open | Current User: Hammad                                                                           |
|---------------------------|------------------------------------------------------------------------------------------------|
| Address -                 | QUICK SEARCH                                                                                   |
| <ul> <li>Admin</li> </ul> | SAVE CANCEL                                                                                    |
|                           | Corporate Settings and Defaults                                                                |
|                           |                                                                                                |
|                           | will appear when a user is creating a file or adding a party to an existing file.              |
|                           | Corporation Default File and Party Settings                                                    |
|                           | File Defaults: Party Defaults:                                                                 |
|                           | Enable Notifications: 🗹 Enable Reminders: 🗹 New File Notifications: 🗹 Allow Login: 🔽           |
|                           | Task Notifications: 📝 New User Notification: 📝                                                 |
|                           | Document Notifications: 📝                                                                      |
|                           | File Display Settings                                                                          |
|                           | File Sub-title Default: MLS Number                                                             |
|                           |                                                                                                |
|                           | Corporation Default Security Profiles by Role                                                  |
|                           | Role: <select a="" role="">  File Security Profile: <select a="" profile=""></select></select> |
|                           | Application Security Profile: <select a="" profile=""></select>                                |
|                           | ADD UPDATE REMOVE                                                                              |
|                           | Single click to select a role. Click column headers to sort.                                   |
|                           | Role File Security Profile Application Security Profile                                        |
|                           | There are no defaults set yet.                                                                 |
|                           |                                                                                                |
|                           | Auto Generate File Number                                                                      |
|                           | Course House size Default Contine                                                              |
|                           | Secure messaging behavin Setting                                                               |
|                           | Send message and documents securely:                                                           |
|                           | Cent message and documents securely.                                                           |
|                           | Compliance and Document Retention                                                              |
|                           | Send Audit Reports: Add Recipient Document Retention:                                          |
|                           | Use Global document retention periods                                                          |
|                           | Opt out of assigning retention periods to documents                                            |
| SureClose                 | ۲ III                                                                                          |
|                           |                                                                                                |

### HELP

For complete step-by-step instructions, refer to SureClose Advantage Help and search for the topic labeled, *Receiving Audit Reports*.

#### **Applying Retention Values to Document Placeholders**

Another new option, **Document Retention** has been added to the **Compliance and Document Retention** section (Admin–Site Administration–Corporate Tools–Settings and Defaults.

Included are two new radio buttons:

- Use Global document retention periods: If you are a Stewart Direct Operations office, then this option is automatically selected for you and cannot be changed so that when a *Closing* file is closed, a retention date will be applied to all audit placeholders (those marked <u>Required for Audit</u>) on the file and also based on the <u>retention period defined per State</u> (ex: Texas, Utah, etc.).
- **Opt out of assigning retention periods to documents**: If you are an Independent Agency, then you have the option to opt out of assigning a retention period to documents.

| Current File: Secure Message Test File, | Dallas, TX, 7 (C) Current User: Hammad Din                                                                                                    |
|-----------------------------------------|----------------------------------------------------------------------------------------------------|
| Address -                               | QUICK SEARCH                                                                                                    |
| 🔍 Admin                                 | SAVE CANCEL                                                                                                    |
|                                         | Corporate Settings and Defaults                                                                                                    |
|                                         | The Corporate Settings and Defaults page will allow you to setup defaults for your corporation when users are creation files in SureClose. These defaults |
|                                         | will appear when a user is creating a file or adding a party to an existing file.                                                                         |
|                                         | Corporation Default File and Party Settings                                                                                                    |
|                                         | File Defaults: Party Defaults:                                                                                                    |
|                                         | Enable Notifications: 🗹 Enable Reminders: 🕼 New File Notifications: 📝 Allow Login: 📝                                                                      |
|                                         | Task Notifications: 🔽 New User Notification: 🔽                                                                                                    |
|                                         | Document Notifications: 🗹                                                                                                    |
|                                         | File Display Settings                                                                                                    |
|                                         | File Sub-title Default: MLS Number -                                                                                                    |
|                                         |                                                                                                    |
|                                         | Corporation Default Security Profiles by Role                                                                                                    |
|                                         | Role: <select a="" role="">  File Security Profile: <select a="" profile=""></select></select>                                                            |
|                                         | Application Security Profile: <select a="" profile=""></select>                                                                                           |
|                                         | ADD UPDATE REMOVE                                                                                                    |
|                                         |                                                                                                    |
|                                         | Role File Security Profile Application Security Profile                                                                                                   |
|                                         | There are no defaults set yet.                                                                                                    |
|                                         | Auto Generate File Number                                                                                                    |
|                                         |                                                                                                    |
| HOME                                    | Secure Messaging Default Setting                                                                                                    |
| Files                                   | Send Hyperlink to Access Secure Documents: 🗹                                                                                                    |
| MESSAGES                                | Send message and documents securely:                                                                                                    |
|                                         | Compliance and Document Retention                                                                                                    |
| CALENDAR                                | Send Audit Reports: Add Recipient Document Retention:                                                                                                    |
| ADMIN                                   |                                                                                                    |
| SureClose >                             | Opt out of assigning retention periods to documents                                                                                                    |

With these options selected, the document **Retention Date** displays next to the placeholder name when the file is closed and the **Audit** icon is hovered over on the *Documents* page.

| Current File: 123 Eric Test -123, Sugar Lan<br>Address | d, TX, 774 (C)                                                                                       |                                                          | Current User: Hammad Din<br>Order Logout |
|--------------------------------------------------------|----------------------------------------------------------------------------------------------------|----------------------------------------------------------|------------------------------------------|
| Recent Files                                           | ADD COMPLETE MOVE V SPLIT ATTACH DISTRIBUTE                                                          | DELETE ANNOTATE NOTIFY                                   | BARCODES HISTORY                         |
| List by Address                                        | (C) 123 Eric Test -123, Buyer2 (B), SureClose (S)                                                    | Documents                                                | ITasks   Activity Log   Terms            |
| Source Listing Fle                                     | MLS Number: Jeff-MLS-001                                                                             |                                                          | e-Recording                              |
| Destination Closing File<br>Secure Message Test File   | Single click to select a placeholder. Double click to edit. Ctrl + Click to<br>select consecutively. | o <b>select</b> placeholders <b>individually</b> . Shift | + Click to 🔍 💽 👩                         |
|                                                        | Documents                                                                                            | Completed Date                                           | Executed:<br>BY LA SAD SAD SL SL         |
|                                                        | MarchRelease                                                                                         |                                                          |                                          |
|                                                        | 🛛 Jeff C - Pink Sheet Test                                                                           | N/A                                                      |                                          |
|                                                        | 🛛 Jeff C - Pink Sheet Test                                                                           | N/A                                                      |                                          |
|                                                        | U TEST ERROR?                                                                                        | 6/4/2015                                                 |                                          |
|                                                        | 0 FDF - Joe                                                                                          |                                                          |                                          |
|                                                        | 🖙 🖙 🖗 Eric Upload Test 3                                                                             | 7/6/2012                                                 |                                          |
| 1                                                      |                                                                                                    | 5/6/2015                                                 |                                          |
|                                                        | Retention Date                                                                                       | 4/27/2015                                                |                                          |
|                                                        | 6/10/2022 CH_FILE_041141638                                                                          | 4/11/2013                                                |                                          |
|                                                        | 🛛 Test 1 🗖                                                                                           | 6/21/2013                                                |                                          |
|                                                        | Test 1 01.24.2014 08.54.20 AM                                                                        | 6/4/2015                                                 |                                          |
|                                                        | 🔍 🛛 Test 1                                                                                           | 6/20/2013                                                |                                          |
| HOME                                                   | FDF - Tracy PH 06.21.2013 06.42.20 AM                                                                | 6/21/2013                                                |                                          |
| FILES                                                  | 🛛 Jeff C - Pink Sheet Test - Part IV                                                                 |                                                          |                                          |
| MESSAGES                                               |                                                                                                    |                                                          |                                          |
| 🔒 CONTACTS                                             |                                                                                                    |                                                          |                                          |
| CALENDAR                                               |                                                                                                    |                                                          |                                          |
| ADMIN                                                  |                                                                                                    |                                                          |                                          |
| <b>Sure</b> Close <sup>®</sup> ►                       |                                                                                                    |                                                          |                                          |

It also displays when editing the same placeholder when the Required for Audit check box is selected.

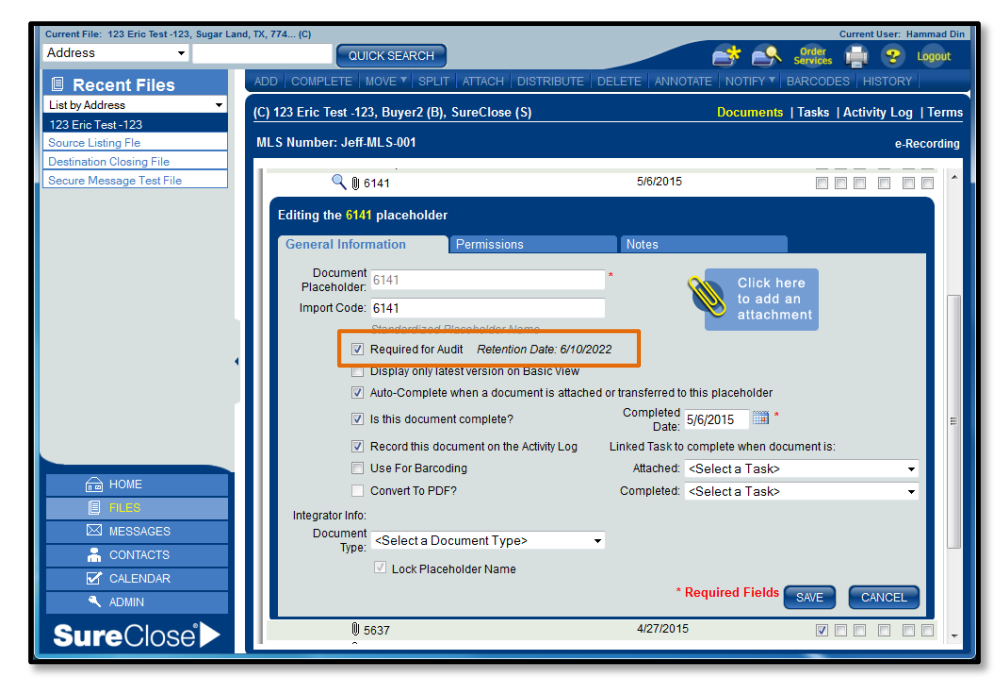

This date is updated each time the file status changes to *Closed* – only the latest file closing date will be used for calculating the document Retention Date.

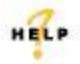

For complete step-by-step instructions, refer to SureClose Advantage Help and search for the topic labeled, *Using Global Retention Values*.

### **Managing Document Retention Values**

A new option labeled, **Document Retention Settings** has been added to **Admin–Site Administration–SureClose Administration** to manage the number of years documents are required to be retained by state. By default, the minimum period is 5 years.

| <br>hry 12 User Story 11 DownloadAtt User              | Story 11 DownloadAtt SureC ×                                                                                        | ອ StewartP New Tab > + ▼                                                                 | <u> </u>         |
|--------------------------------------------------------|----------------------------------------------------------------------------------------------------|------------------------------------------------------------------------------------------|------------------|
| A https://region2.sureclosetm.com/Main.aspx            | ⊽ C' Q 3                                                                                                    | Search 🛉 🛉 🖡 1                                                                           | ≡ @ f            |
| Current File: No File Open                             |                                                                                                    | Current                                                                                  | User: Hammad Din |
| Address -                                              | QUICK SEARCH                                                                                                    | Criter Services                                                                          | 😍 Logout         |
| Admin                                                  | Site Adn                                                                                                    | ninistration                                                                             |                  |
|                                                        | Set Up<br>Accounts<br>Companies@fanches<br>Notifications<br>Roles<br>Security Profiles<br>Tank Folders<br>Templates | Corporate Tools DetautRole List sclose Confluentian Manage Imports Settings and Defaults |                  |
| HOME<br>FILES                                          | Reports<br>Billing Report<br>Closings Report<br>File Inventor, Report<br>Listings Report<br>User Report             | Documents and<br>Forms<br>Cornorate Document Library<br>Forms                            |                  |
| CONTACTS<br>CONTACTS<br>CALENDAR<br>AJANN<br>SureClose | SureClose A<br>Billing<br>Concrete Management<br>Document Retention Settings                                        | Administration                                                                           |                  |

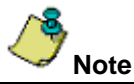

This feature is only available for users with high-level security permissions. If you do not see this feature, and would like access, please contact your SureClose Administrator.

When selected, the **Document Retention Periods By State** page displays with all states in alphabetical order. For a complete list of retention periods by state, refer to <u>Addendum: Document Retention Periods</u> by <u>State</u>,

| < 🛛 SureClos U             | lser Story 12 U  | Jser Story 11      | DownloadAtt           | User Story 11 | DownloadAtt | . SureC   | × ( | > +      | •       |                       | X        |
|----------------------------|------------------|--------------------|-----------------------|---------------|-------------|-----------|-----|----------|---------|-----------------------|----------|
| + https://region2.s        | ureclosetm.com/N | lain.aspx          |                       | ⊽ C'          | Q. Search   |           | *   | Ê        | + -     | r 9                   | =        |
| Current File: No File Onen |                  |                    |                       |               |             |           |     |          | Current | User He               | mmad Dia |
| Current Prie. No Prie Open |                  | _                  |                       |               |             | -         |     | Order    | Curren  | oser. Ha              |          |
| Address                    | •                |                    | QUICK SEARCH          |               |             |           |     | Services |         | - <del>'8</del> ' - ! | Logout   |
| A dunin                    |                  | 105                |                       |               |             |           |     | -        | _       |                       |          |
|                            | C/               | NCEL               |                       |               |             |           |     |          |         |                       |          |
|                            | De               | oumont Do          | tontion Borio         | de Dy State   |             |           |     |          |         |                       | ~        |
|                            | DC               | cument Re          | lenuon Feno           | us by state   |             |           |     |          |         |                       |          |
|                            |                  |                    |                       |               |             |           |     |          |         |                       |          |
|                            |                  |                    |                       |               |             |           |     |          |         |                       |          |
|                            | Do               | uble click to edit | a retention period fo | r a state.    |             |           |     |          |         |                       |          |
|                            |                  | State Na           |                       |               | otontion P  |           |     |          |         |                       |          |
|                            |                  | State Na           |                       |               | etention P  |           |     |          |         |                       | =        |
|                            |                  | Alabama            |                       |               | 22 vooro    |           |     |          |         |                       |          |
|                            |                  | Alaska             |                       |               | 7 years     |           |     |          |         |                       |          |
|                            |                  | Arizona            |                       |               | 5 years     |           |     |          |         |                       |          |
|                            |                  | Arkansas           |                       |               | / years     |           |     |          |         |                       |          |
|                            |                  | California         |                       |               | 5 years     |           |     |          |         |                       |          |
|                            | •                | Colorado           |                       |               | 7 years     |           |     |          |         |                       |          |
|                            |                  | Connecticut        |                       |               | 12 years    |           |     |          |         |                       |          |
|                            |                  | Delaware           |                       |               | 5 years     |           |     |          |         |                       |          |
|                            |                  | District Of Col    | umbia                 |               | 5 years     |           |     |          |         |                       |          |
| HOME                       |                  | Fiorida            |                       |               | 6 years     | OK Cancel |     |          |         |                       |          |
| FILES                      |                  | Georgia            |                       |               | 5 years     |           |     |          |         |                       |          |
|                            |                  | Guam               |                       |               | 5 years     |           |     |          |         |                       |          |
| ES MESSAGES                |                  | Hawaii             |                       |               | 6 years     |           |     |          |         |                       |          |
| CONTACTS                   |                  | Idaho              |                       |               | 6 years     |           |     |          |         |                       |          |
|                            |                  | Illinois           |                       |               | 7 years     |           |     |          |         |                       |          |
| CALENDAR                   |                  | Indiana            |                       |               | 6 years     |           |     |          |         |                       |          |
| ADMIN                      |                  | lowa               |                       |               | 5 years     |           |     |          |         |                       |          |
|                            |                  | Kansas             |                       |               | 5 years     |           |     |          |         |                       |          |
| SuraClos                   |                  | Louisiana          |                       |               | 5 years     |           |     |          |         |                       |          |
| Jurecios                   | er               | Maine              |                       |               | r years     |           |     |          |         |                       | ~        |
|                            |                  | 00000              |                       |               | .) years    |           |     |          |         |                       | _        |

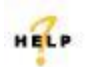

For complete step-by-step instructions, refer to SureClose Advantage Help and search for the topic labeled, *Managing Document Retention Settings.* 

# Files

The following changes have been made to the Files tab.

## **CFPB Audit Reporting**

### **Marking Document Placeholders Required for Audits**

Document placeholders displayed on the Documents page of *Closing files and templates* can now be marked required for a CFPB audit.

Select the new **Required for Audit** check box on the *Document Placeholder Entry* form when adding or editing a placeholder to indicate a document placeholder is required for an audit.

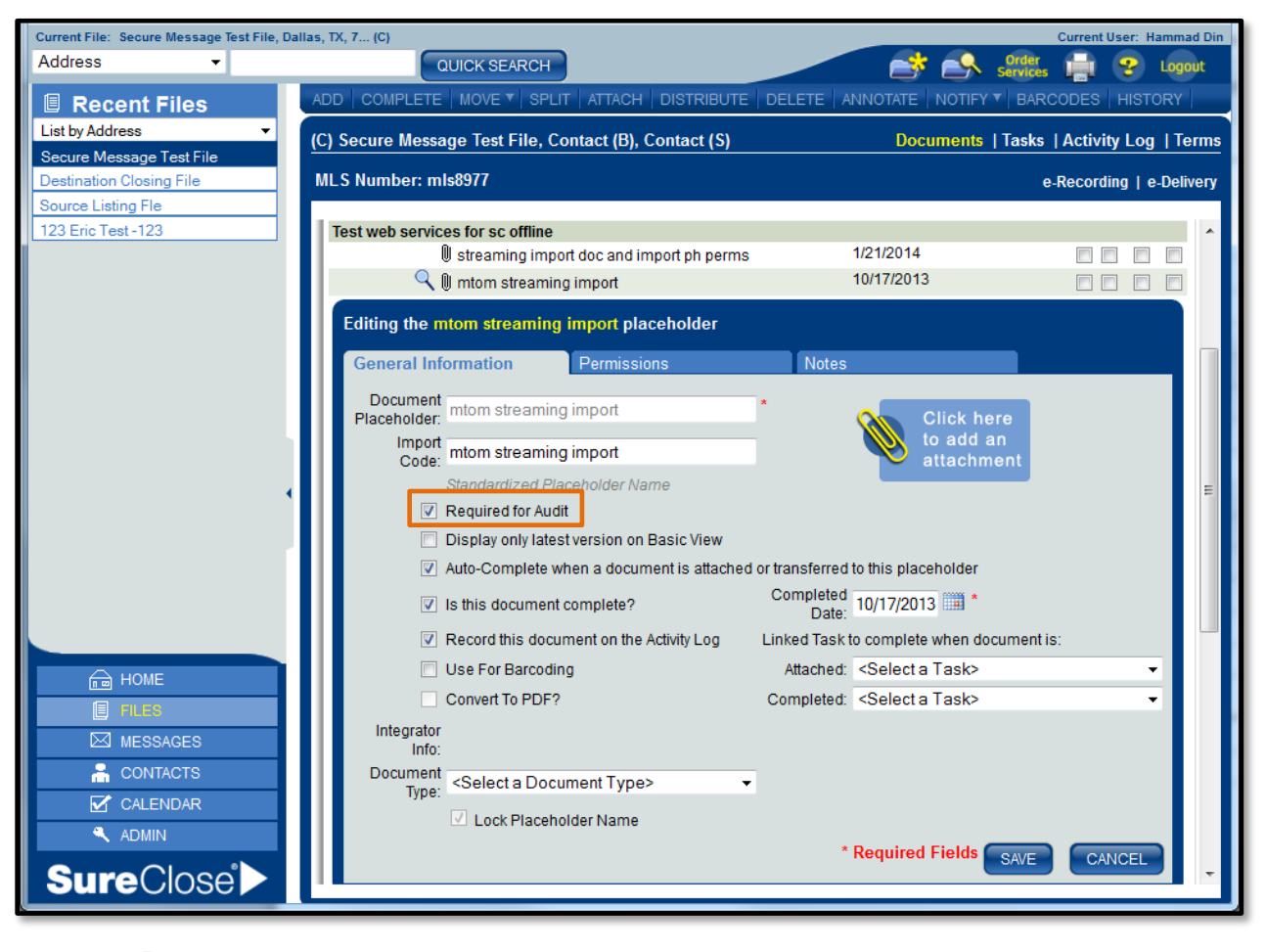

/ Note

This feature is only available for users with high-level security permissions. If you do not see this feature, and would like access, please contact your SureClose Administrator.

| SuraClas User Stanut1                        | User Ster 11 Download 4tt Download 4tt Download 4      |                                          |
|----------------------------------------------|--------------------------------------------------------|------------------------------------------|
| Surecios Oser Story II                       | Oser story II Download Att Download Att Download Att   |                                          |
| + https://region2.sureclosetm.co             | m/Main.aspx 🛛 🤍 🤤 🔍 Sea                                | arch 🚖 🚖 🛧 🎓 🔵 🚍                         |
| Current File: Secure Message Test File, Dall | las, TX, 7 (C)                                         | Current User: Hammad Din                 |
| Address -                                    | QUICK SEARCH                                           | 📑 🔍 Order 📑 🏆 Logout                     |
| 🗏 Recent Files                               | ADD COMPLETE MOVE SPLIT ATTACH DISTRIBUTE DE           |                                          |
| List by Address                              |                                                        |                                          |
| Secure Message Test File                     | (C) Secure Message Test File, Contact (B), Contact (S) | Documents   Tasks   Activity Log   Terms |
| Destination Closing File                     | MLS Number: mls8977                                    | e-Recording   e-Delivery                 |
| Source Listing Fle                           |                                                        |                                          |
| 123 Eric Test -123                           | 🛛 Test apply permissions stay 😤                        |                                          |
|                                              | Test Apply permissions delete 😤                        |                                          |
|                                              | 🛛 good form                                            | 5/2/2013                                 |
|                                              | test hI for add ph edited 🌌                            | 10/2/2013                                |
|                                              | Test web services for sc offline                       | 1/01/0014                                |
| 1                                            | streaming import doc and import priperms               | 10/17/2013                               |
|                                              | In atraaming arrest dag                                | 10/14/2013                               |
| HOME                                         | I mtom streaming export                                | 10/14/2013                               |
| FILES                                        | barcoding                                              |                                          |
| MESSAGES                                     | Checked - unchecked                                    | 10/14/2013                               |
| 🔒 CONTACTS                                   | 🛛 unchecked - checked                                  | 10/18/2013                               |
|                                              | secure docs testing                                    |                                          |
|                                              | 9 Pg Split and File - edited                           | 5/3/2013                                 |
|                                              | U Owner's Title Policy                                 | 5/3/2013                                 |
| SureClose >                                  | ll                                                     | 5/3/2013                                 |
|                                              |                                                        |                                          |

When saved, a new Audit icon displays next to the placeholder name on the Documents page.

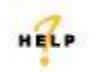

For complete step-by-step instructions, refer to SureClose Advantage Help and search for the topic labeled, *About Documents—Working with Document Placeholders and Folders*.

### Filtering Document Placeholders Marked Required for Audit

A new **Audit** button has been added to the Documents page of *Closing files and templates*, as well as, the *Corporate Document Library* to easily show or hide a list of placeholders marked required for a CFPB audit.

Click this button to filter the list of placeholders so that only those marked **Required for Audit** display. Once clicked, this button changes to the **Undo Audit** button.

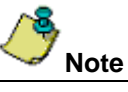

| + https://region2.sureclos                   | setm.com/Main.aspx 🔎 🗕 🖒 📘                                                                      | SureClose® Online × 😵 SureClos                  | e Advanta × 🔐 🏠 🛱                |
|----------------------------------------------|-------------------------------------------------------------------------------------------------|-------------------------------------------------|----------------------------------|
| Current File: 123 Eric Test -123, Sugar Land | , TX, 774 (C)                                                                                   | SureClose Adva                                  | ntage 4.2                        |
| Address V                                    | QUICK SEARCH                                                                                    | https://region2.                                | sureclosetm.com/Help/SureCloseAd |
| Recent Files                                 | ADD COMPLETE MOVE - SPLIT ATTACH DISTRIBU                                                       | JTE DELETE ANNOTATE NOTIFY                      | T BARCODES HISTORY               |
| List by Address 🗸                            | (C) 123 Eric Test -123, Buyer2 (B), SureClose (S)                                               | Documents                                       | Tasks   Activity Log   Terms     |
| 123 Eric Test -123                           | MI S Number: Jeff MI S 001                                                                      |                                                 | e Pecordina                      |
| Secure Message Test File                     |                                                                                                 |                                                 |                                  |
| Destination Closing File                     | Single click to select a placeholder. Double click to edit. Ctrl + Click to a<br>consecutively. | select placeholders individually. Shift + Click | to select 🔍 💿 🔁 🦯                |
|                                              | Documents                                                                                       | Completed Date                                  | Executed:                        |
|                                              | MarchRelease                                                                                    |                                                 | BY LA SAD SAD SL SL              |
|                                              | I Jeff C - Pink Sheet Test                                                                      |                                                 |                                  |
|                                              | 🛛 Jeff C - Pink Sheet Test                                                                      |                                                 |                                  |
|                                              | TEST ERROR?                                                                                     | 11/6/2013                                       |                                  |
|                                              | 🛛 FDF - Joe                                                                                     |                                                 |                                  |
|                                              | 🖙 🖙 🛛 Eric Upload Test 3                                                                        | 7/6/2012                                        |                                  |
|                                              | <ul> <li>Q 0 5637</li> </ul>                                                                    | 4/27/2015                                       |                                  |
| HOME                                         | TEST_ATTACH_FILE_041141638                                                                      | 4/11/2013                                       |                                  |
| FILES                                        | 🔋 Test 1 🗖                                                                                      | 6/21/2013                                       |                                  |
| MESSAGES                                     | Test 1 01.24.2014 08.54.20 AM                                                                   | 1/24/2014                                       |                                  |
| 📇 CONTACTS                                   | 🔍 🔋 Test 1                                                                                      | 6/20/2013                                       |                                  |
| CALENDAR                                     | FDF - Tracy PH 06.21.2013 06.42.20 AM                                                           | 6/21/2013                                       |                                  |
| ADMIN                                        | Jeff C - Pink Sheet Test - Part IV                                                              |                                                 |                                  |
| SureClose                                    |                                                                                                 |                                                 | ~                                |
|                                              |                                                                                                 |                                                 |                                  |

Any folders that do not contain Audit placeholders or that are empty will not display.

Click the **Undo Audit** button again to remove the filter and display the original set of placeholders.

| Current File: Secure Message Test File, Da | allas, TX, 7 (C)                                                                                         | Curr                                          | ent User: Hammad Din       |
|--------------------------------------------|----------------------------------------------------------------------------------------------------|-----------------------------------------------|----------------------------|
| Address 👻                                  | QUICK SEARCH                                                                                             | Services L                                    | 👔 😪 Logout                 |
| Recent Files                               | ADD COMPLETE MOVE V SPLIT ATTACH DISTRIBUTE DELI                                                         |                                               | ES HISTORY                 |
| List by Address                            | (C) Secure Message Test File, Contact (B), Contact (S)                                                   | Documents   Tasks   Ac                        | tivity Log   Terms         |
| Destination Closing File                   | MLS Number: mls8977                                                                                      | e-Rec                                         | ording   e-Delivery        |
| Source Listing Fle 123 Eric Test -123      | Single click to select a placeholder. Double click to edit. Ctrl + Click to select select consecutively. | t placeholders individually. Shift + Click to | ଛ 💿 😂                      |
|                                            | Documents                                                                                                | Completed Date                                | Executed:<br>BY CUS CUS SL |
|                                            | Test web services for sc offline<br>♀ ()) mtom streaming import                                          | 10/17/2013                                    |                            |
| HOME                                       |                                                                                                    |                                               |                            |
| FILES                                      |                                                                                                    |                                               |                            |
| MESSAGES                                   |                                                                                                    |                                               |                            |
| 🔒 CONTACTS                                 |                                                                                                    |                                               |                            |
| CALENDAR                                   |                                                                                                    |                                               |                            |
| 🔍 ADMIN                                    |                                                                                                    |                                               |                            |
| <b>Sure</b> Close <sup>®</sup> ►           |                                                                                                    |                                               |                            |

HELP

For complete step-by-step instructions, refer to SureClose Advantage Help and search for the topic labeled, *Filtering Document Placeholders Marked Required for Audit.* 

### Locking a Document Placeholder Name

New functionality has been added to automatically disable the **Document Placeholder** field on a *Closing* file or template when a new or existing document placeholder is marked *Required for Audit* – to ensure the document placeholder name cannot be modified as part of a CFPB audit.

| Current File: Destination Closing File (C) | Current User: Hammad                                                                                                    | Din |
|--------------------------------------------|----------------------------------------------------------------------------------------------------|-----|
| Address -                                  | QUICK SEARCH Strategy Logow                                                                                                    |     |
| Recent Files                               | ADD   MOVE + ATTACH   DELETE   ANNOTATE   NOTIFY + BARCODES   HISTORY                                                                                    |     |
| List by Address 👻                          | (C) Destination Closing Ella SELLER (S) Decumpante   Tasks   Activity   og   Task                                                                        |     |
| Destination Closing File                   |                                                                                                    |     |
| Secure Message Test File                   |                                                                                                    | Т   |
| Source Listing Fle                         | New Document Placeholder Entry * Required Fields                                                                                                    | 4   |
| 123 Elicitest 123                          | Folder: <select a="" folder=""></select>                                                                                                    |     |
|                                            | Document Placeholder:                                                                                                    |     |
|                                            | Import Code: Linked Task to complete when document is:                                                                                                   |     |
|                                            | Add Before, <select a="" folder=""></select>                                                                                                    |     |
|                                            |                                                                                                    |     |
|                                            | Required for Audit                                                                                                    |     |
|                                            | Display only latest version on Basic View                                                                                                    |     |
|                                            | Auto-Complete when a document is attached or transferred to this placeholder Record this document on the Activity Log                                    |     |
|                                            | Use for Barcoding Convert To PDF?                                                                                                    |     |
|                                            | Integrator Info:                                                                                                    | E   |
| 1                                          | Document Type: <select a="" document="" type=""></select>                                                                                                |     |
|                                            | Document Permissions                                                                                                    |     |
|                                            | Viewable to all parties with access to this file Use Defaults                                                                                            |     |
|                                            | A PRN 8706 RETEST CO No Access Viguen, Vince Full Control                                                                                                |     |
|                                            | ADMIN, STE : No Accord                                                                                                    |     |
|                                            | (Listing Agent) NO Access (Seller) No Access                                                                                                    |     |
|                                            | Henderson, Mr. Phill Full Control  Transaction Manager (Transaction Manager)                                                                             |     |
| HOME                                       |                                                                                                    |     |
| FILES                                      | SAVE ADD ANOTHER CANCEL                                                                                                    |     |
| MESSAGES                                   |                                                                                                    |     |
| CONTACTS                                   |                                                                                                    |     |
|                                            |                                                                                                    |     |
| ADMIN                                      |                                                                                                    |     |
|                                            | Single click to select a placeholder. Double click to edit. Ctrl + Click to select placeholders individually. Shift + Click to select consecutively. 🥰 🛃 |     |
| SureClose >                                | There are no documents on this file.                                                                                                    | -   |

#### Marking Document Placeholders as Not Applicable on a File

A new check box, **The selected document placeholder(s) are N/A for this file** has been added to the *Track Complete and Edit* window. In order to see this option display in the pop-up window, <u>at least one placeholder must be selected</u>. Select the check box to indicate the selected placeholder is **Not Applicable** for that file and therefore, the **Completed Date** does not apply.

| ► SureClose × 🚱 Stewart                   | tPoint 🛛 SureClose Te 🕅 Build your Ap 💈 tarpal sheet                          | t la F Eagle Tarp             | Tarpaulin in L Ha        | malia Tarpal H | +                |             |
|-------------------------------------------|-------------------------------------------------------------------------------|-------------------------------|--------------------------|----------------|------------------|-------------|
| + https://region2.sureclosetm             | .com/Main.aspx                                                                | ⊽ C <sup>i</sup> Q, ta        | pal sheet lahore         | → ☆ 🖻          | <b>₩</b>         | ⊜ ≡         |
| Current File: Secure Message Test File, I | Dallas, TX, 7 (C)                                                             |                               |                          |                | Current User     | : Hammad Di |
| Address -                                 | QUICK SEARCH                                                                  |                               |                          | 📑 🔍 🐝          | der 📊 🤋          | Logout      |
| Recent Files                              | ADD COMPLETE MOVE V SPLIT ATTACH DISTRIBUTE I                                 | DELETE ANNOTATE NOTIF         | Y BARCODES HIST          |                |                  |             |
| List by Address 🔻                         | (C) Secure Message Test File, Centest (P) Centest (C)                         |                               |                          | Desumente   Te | ala   Anticita   |             |
| Secure Message Test File                  | (C) Secure Message Test File, Contact (B), Contact (S)                        |                               |                          | Documents   1a | SKS   ACTIVITY L | og i term   |
| 23 Eric Test -123                         | MLS Number: mls8977                                                           | Track                         | Complete and Edit        |                | e-Recording      | e-Delivery  |
| Source Listing Fle                        |                                                                               |                               |                          |                |                  |             |
| Destination Closing File                  | Single click to select a placeholder. Double click to edit. Ctrl + Click to e | The selected document pl      | aceholder(s) are NVA for | his file       |                  | ð Ci 🕯      |
|                                           | Dogumente                                                                     | Available Parties to Track Do | cument Completion:       |                | Exe              | cuted:      |
|                                           | Documents                                                                     | Party                         | Role                     | Track          |                  | CUS SL      |
|                                           | Template folder                                                               | NoEmail Contact               | 222                      | Completion     |                  |             |
|                                           | U Test apply permissions stay 🗠                                               | EmailOnly Contact?            | Abstractor               |                |                  |             |
|                                           | B good form                                                                   | Karen's Second Cornoration    | Abstractor               |                |                  |             |
|                                           | test bi for add ob edited Se                                                  | SureClose                     | Abstractor               |                |                  |             |
|                                           | Test web services for sc offline                                              | scmessagescc contact          | Accounting               | E1             |                  |             |
|                                           | I streaming import doc and import ph perms                                    | ImplicitAccess Contact        | Accounting               |                |                  |             |
|                                           | 🔋 mtom streaming import                                                       | Portal Company                | Agents                   | 1              |                  |             |
|                                           | I streaming export doc                                                        | karen portalCA                | Agents                   | <b>V</b>       |                  |             |
| HOME                                      | I mtom streaming export                                                       | karen2corp tester             | Agents                   | <b>V</b>       |                  |             |
| E FILES                                   | barcoding                                                                     | Karen Portal                  | Agents                   | <b>v</b> .     |                  |             |
| MESSAGES                                  | U checked - unchecked                                                         | ٠                             | m                        | •              |                  |             |
| 🔒 CONTACTS                                | U unchecked - checked                                                         |                               | OF                       | CANCEL         |                  |             |
| CALENDAR                                  | 9 Po Split and File - edited                                                  | 5/3/2013                      |                          |                |                  |             |
| ADMIN                                     | Owner's Title Policy                                                          | 5/3/2013                      |                          |                |                  |             |
|                                           | 1 TestipeqFile                                                                | 5/3/2013                      |                          |                |                  |             |
| SureClose >                               | h =                                                                           | C1010040                      |                          |                |                  |             |

Once selected, you can mark one or multiple placeholders as **N/A** by clicking the associated **Track Completion** check box. When finished, click **OK**. Notice the selected placeholders now display with an **N/A** in the **Completed Date** column on the Documents page.

| Current File: 123 Eric Test -123, Sugar Lan | d, TX, 774 (C)                                                                                      |                                       | Current User: Hammad Din          |
|---------------------------------------------|----------------------------------------------------------------------------------------------------|---------------------------------------|-----------------------------------|
| Address -                                   | QUICK SEARCH                                                                                        |                                       | Order 🙀 🏆 Logout                  |
| Recent Files                                | ADD COMPLETE MOVE V SPLIT ATTACH DISTRIBUTE                                                         | DELETE ANNOTATE NOTIFY                | BARCODES HISTORY                  |
| List by Address 👻                           | (C) 123 Eric Test 123 Buyer2 (B) SureClose (S)                                                      | Document                              | s   Tasks   Activity   on   Terms |
| 123 Eric Test -123                          |                                                                                                    | bocumen                               |                                   |
| Secure Message Test File                    | MLS Number: Jeff-MLS-001                                                                            |                                       | e-Recording                       |
| Source Listing Fle                          |                                                                                                    |                                       |                                   |
| Destination Closing File                    | Single click to select a placeholder. Double click to edit. Ctrl + Click t<br>select consecutively. | o select placeholders individually. S | shift + Click to 🛛 🔍 💽 👚          |
|                                             | Documents                                                                                           | Completed Date                        | Executed:<br>BY LA SAD SAD SL SL  |
|                                             | MarchRelease                                                                                        |                                       |                                   |
|                                             | 🔋 Jeff C - Pink Sheet Test                                                                          | N/A                                   |                                   |
|                                             | U Jeff C - Pink Sheet Test                                                                          | N/A                                   |                                   |
|                                             | TEST ERROR?                                                                                         | 11/6/2013                             |                                   |
| •                                           | U FDF - Joe                                                                                         |                                       |                                   |
|                                             | 🖙 🖙 🞚 Eric Upload Test 3                                                                            | 7/6/2012                              |                                   |
|                                             | ۹ 🗓 6141                                                                                            | 5/6/2015                              |                                   |
|                                             | 0 5637                                                                                              | 4/27/2015                             |                                   |
|                                             | TEST_ATTACH_FILE_041141638                                                                          | 4/11/2013                             |                                   |
| HOME                                        | 🔋 Test 1 🗖                                                                                          | 6/21/2013                             |                                   |
| FILES                                       | Test 1 01.24.2014 08.54.20 AM                                                                       | 1/24/2014                             |                                   |
| MESSAGES                                    | 🔍 🖟 Test 1                                                                                          | 6/20/2013                             |                                   |
|                                             | FDF - Tracy PH 06.21.2013 06.42.20 AM                                                               | 6/21/2013                             |                                   |
|                                             | 🔋 Jeff C - Pink Sheet Test - Part IV                                                                |                                       |                                   |
| CALENDAR                                    | `                                                                                                   |                                       |                                   |
| ADMIN                                       |                                                                                                    |                                       |                                   |
| Sure Close                                  |                                                                                                    |                                       | -                                 |
| Sureclose                                   |                                                                                                    |                                       |                                   |
| <b>k</b>                                    |                                                                                                    |                                       |                                   |

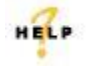

For complete step-by-step instructions, refer to SureClose Advantage Help and search for the topic labeled, *Insert Topic Title Here.* 

# **Addendum: Document Retention Periods**

Use this addendum to see a complete list of document retention periods by state. You can also find this same list in SureClose Advantage by selecting **SureClose Administration**—**Document Retention Settings** from the **Admin** menu.

| State Name           | Retention Period |
|----------------------|------------------|
| Alabama              | 7 years          |
| Alaska               | 7 years          |
| Arizona              | 5 years          |
| Arkansas             | 7 years          |
| California           | 5 years          |
| Colorado             | 7 years          |
| Connecticut          | 10 years         |
| Delaware             | 5 years          |
| District of Columbia | 5 years          |
| Florida              | 7 years          |
| Georgia              | 5 years          |
| Guam                 | 5 years          |
| Hawaii               | 6 years          |
| Idaho                | 6 years          |
| Illinois             | 7 years          |
| Indiana              | 5 years          |
| Iowa                 | 5 years          |
| Kansas               | 5 years          |
| Kentucky             | 5 years          |
| Louisiana            | 7 years          |
| Maine                | 5 years          |
| Maryland             | 5 years          |
| Massachusetts        | 6 years          |
| Michigan             | 5 years          |
| Minnesota            | 6 years          |
| Mississippi          | 7 years          |
| Missouri             | 7 years          |
| Montana              | 7 years          |
| Nebraska             | 10 years         |

| State Name     | Retention Period |
|----------------|------------------|
| Nevada         | 6 years          |
| New Hampshire  | 5 years          |
| New Jersey     | 15 years         |
| New Mexico     | 6 years          |
| New York       | 10 years         |
| North Carolina | 5 years          |
| North Dakota   | 5 years          |
| Ohio           | 10 years         |
| Oklahoma       | 5 years          |
| Oregon         | 6 years          |
| Pennsylvania   | 20 years         |
| Puerto Rico    | 5 years          |
| Rhode Island   | 7 years          |
| South Carolina | 6 years          |
| South Dakota   | 5 years          |
| Tennessee      | 5 years          |
| Texas          | 5 years          |
| Utah           | 7 years          |
| Vermont        | 7 years          |
| Virgin Islands | 5 years          |
| Virginia       | 5 years          |
| Washington     | 6 years          |
| West Virginia  | 5 years          |
| Wisconsin      | 5 years          |
| Wyoming        | 5 years          |

# **Additional Information**

## Training

Through SureClose Advantage Online Help, you can access an online library of interactive tutorials and quick reference cards by clicking the **Additional Learning Resources** link or navigate to: the <u>SureClose</u> <u>Advantage Training Center</u>.

## **Technical Support**

For technical support, contact Customer Care at 1.877.800.3132 or <u>customercare@propertyinfo.com</u>.